# SNMP Web Manager

User's Manual

# **Table of Contents**

| 1. | Intr                                                                                                    | oduction                                                                                                    | 2                                                                                                    |
|----|----------------------------------------------------------------------------------------------------|----------------------------------------------------------------------------------------------------|----------------------------------------------------------------------------------------------------|
| 2. | SNM                                                                                                    | IP Web Manager Install, Quick Start and Uninstall                                                                                                    | 2                                                                                                    |
|    | 2.1. 9                                                                                                    | Software Installation                                                                                                    |                                                                                                    |
|    | 2.2. 9                                                                                                    | Software Quick Start                                                                                                    | 6                                                                                                    |
|    | 2.3. 9                                                                                                    | Software Uninstall                                                                                                    | 6                                                                                                    |
| 3. | SNM                                                                                                    | IP Web Manager GUI                                                                                                    | 7                                                                                                    |
|    | 3.1. 9                                                                                                    | NMP Device List                                                                                                    | 7                                                                                                    |
|    | 3.2. 9                                                                                                    | Scan                                                                                                    | 7                                                                                                    |
|    | 3.3. A                                                                                                    | Add IP Address                                                                                                    | 8                                                                                                    |
|    | 3.4. C                                                                                                    | Pelete IP Address                                                                                                    | 8                                                                                                    |
|    | 3.5. 0                                                                                                    | Open web server page                                                                                                    | 8                                                                                                    |
|    | 3.6. 9                                                                                                    | SNMP Status                                                                                                    | 9                                                                                                    |
|    | 3.7. F                                                                                                    | leset                                                                                                    |                                                                                                    |
|    | 3.8. L                                                                                                    | Jse system time                                                                                                    | 13                                                                                                    |
| Λ  |                                                                                                    |                                                                                                    |                                                                                                    |
| 4. | SNM                                                                                                    | IP Web Manager Function Menu                                                                                                    | 14                                                                                                    |
| 4. | 4.1 Sy                                                                                                    | IP Web Manager Function Menustem                                                                                                    | <b>14</b><br>14                                                                                                    |
| 4. | 4.1 Sy<br>4.1.1                                                                                                    | IP Web Manager Function Menu<br>stem<br>L Login                                                                                                    | <b>14</b><br>14<br>14                                                                                                    |
| 4. | 4.1 Sy<br>4.1.3<br>4.1.3                                                                                                    | IP Web Manager Function Menu<br>stem<br>L Login                                                                                                    | <b>14</b><br>14<br>14<br>14                                                                                                    |
| 4. | 4.1 Sy<br>4.1.3<br>4.1.3<br>4.1.3                                                                                                    | IP Web Manager Function Menu<br>stem<br>L Login                                                                                                    | 14<br>14<br>14<br>14<br>14                                                                                                    |
| 4. | 5NM<br>4.1 Sy<br>4.1.2<br>4.1.2<br>4.1.3<br>4.2 Se                                                                                                    | IP Web Manager Function Menu<br>stem<br>L Login<br>2 Logout<br>3 Quit<br>ttings                                                                                                    | 14<br>                                                                                                    |
| 4. | SNM<br>4.1 Sy<br>4.1.3<br>4.1.3<br>4.2 Se<br>4.2.3                                                                                                    | IP Web Manager Function Menu<br>stem<br>L Login                                                                                                    | 14<br>14<br>14<br>14<br>14<br>15<br>15                                                                                                 |
| 4. | SNM<br>4.1 Sy<br>4.1.2<br>4.1.2<br>4.1.3<br>4.2 Se<br>4.2.3<br>4.2.3                                                                                                    | IP Web Manager Function Menustem<br>stem<br>L Login<br>2 Logout<br>3 Quit<br>3 Quit<br>ttings<br>L Basic Info<br>2 IP Setting                                                                     | 14<br>14<br>14<br>14<br>15<br>15<br>15                                                                                                 |
| 4. | SNM<br>4.1 Sy<br>4.1.3<br>4.1.3<br>4.2 Se<br>4.2.3<br>4.2.3<br>4.2.3                                                                                                    | IP Web Manager Function Menustem<br>stem<br>L Login<br>2 Logout<br>3 Quit<br>4 Basic Info<br>2 IP Setting<br>3 Online upgrade                                                                     | 14<br>14<br>14<br>14<br>15<br>15<br>15<br>17                                                                                           |
| 4. | SNM<br>4.1 Sy<br>4.1.2<br>4.1.2<br>4.1.3<br>4.2 Se<br>4.2.3<br>4.2.3<br>4.2.3<br>4.2.3                                                                                                    | IP Web Manager Function Menustemstem                                                                                                    | 14<br>14<br>14<br>14<br>15<br>15<br>15<br>15<br>17<br>20                                                                               |
| 4. | SNM<br>4.1 Sy<br>4.1.3<br>4.1.3<br>4.2 Se<br>4.2.3<br>4.2.3<br>4.2.3<br>4.2.4<br>4.2.4                                                                                                    | IP Web Manager Function Menustem<br>stem<br>L Login                                                                                                    | 14<br>14<br>14<br>14<br>15<br>15<br>15<br>15<br>17<br>20<br>21                                                                         |
| 4. | SNM<br>4.1 Sy<br>4.1.2<br>4.1.2<br>4.1.3<br>4.2 Se<br>4.2.3<br>4.2.3<br>4.2.3<br>4.2.4<br>4.2.4<br>4.2.4                                                                                                    | IP Web Manager Function Menustem<br>stem<br>L Login<br>2 Logout<br>3 Quit<br>4 Basic Info<br>2 IP Setting<br>3 Online upgrade<br>4 System manager<br>5 Static trap address<br>5 SMS Configuration | 14<br>14<br>14<br>14<br>15<br>15<br>15<br>15<br>17<br>20<br>21                                                                         |
| 4. | SNM<br>4.1 Sy<br>4.1.3<br>4.1.3<br>4.2 Se<br>4.2.3<br>4.2.3<br>4.2.3<br>4.2.4<br>4.2.44444444 | IP Web Manager Function Menustem<br>stem<br>L Login                                                                                                    | 14          14          14          14          15          15          15          17          20          21          21          21 |

# 1. Introduction

SNMP Web Manager is a configuration wizard to configure SNMP web card in computer. For the detailed supported operation systems, please check next chapter. Users can search and configure all SNMP devices in the LAN via SNMP interface.

# 2. SNMP Web Manager Install, Quick Start and Uninstall

Supported OS:

- > Windows 2000
- Windows XP/2003/Vista/2008 (32-bit & x64-bit)
- Windows 7 (32-bit & x64-bit)
- ➢ Windows SBS 2011
- Linux RedHat 8, 9
- Linux RedHat Enterprise AS3, AS5, AS6 (32-bit)
- Linux RedHat Enterprise AS6 (64-bit)
- Linux RedHat Enterprise 5.2 (32-bit & 64-bit)
- Linux SUSE 10 (32-bit & 64-bit)
- Linux Cent OS 5.4 (32-bit)
- Linux Ubuntu 8.X, 9.X, 10.X (32-bit)
- Linux Ubuntu 10.X (64-bit)
- Linux Ubuntu 12.04 (32-bit & 64-bit)
- Linux Fedora 5
- Linux OpenSUSE 11.2 (32-bit & 64-bit)
- Linux Debian 5.x, 6.x (32-bit)
- Linux Debian 6.x (64-bit)
- Mac OS 10.6 (x64-bit)
- Mac OS 10.7 (x64-bit)
- Solaris 10 for x86

## 2.1. Software Installation

Step 1: Click install file, it will display the installation in process. Refer to the diagram 2-1.

| InstallAnywhe | re                                      |        |
|---------------|-----------------------------------------|--------|
| ع             | InstallAnywhere is preparing to install |        |
|               | 10%                                     |        |
|               | 40%                                     | Cancel |
|               |                                         |        |

Diagram 2-1

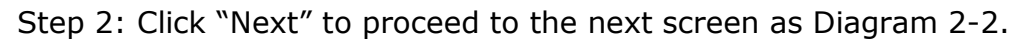

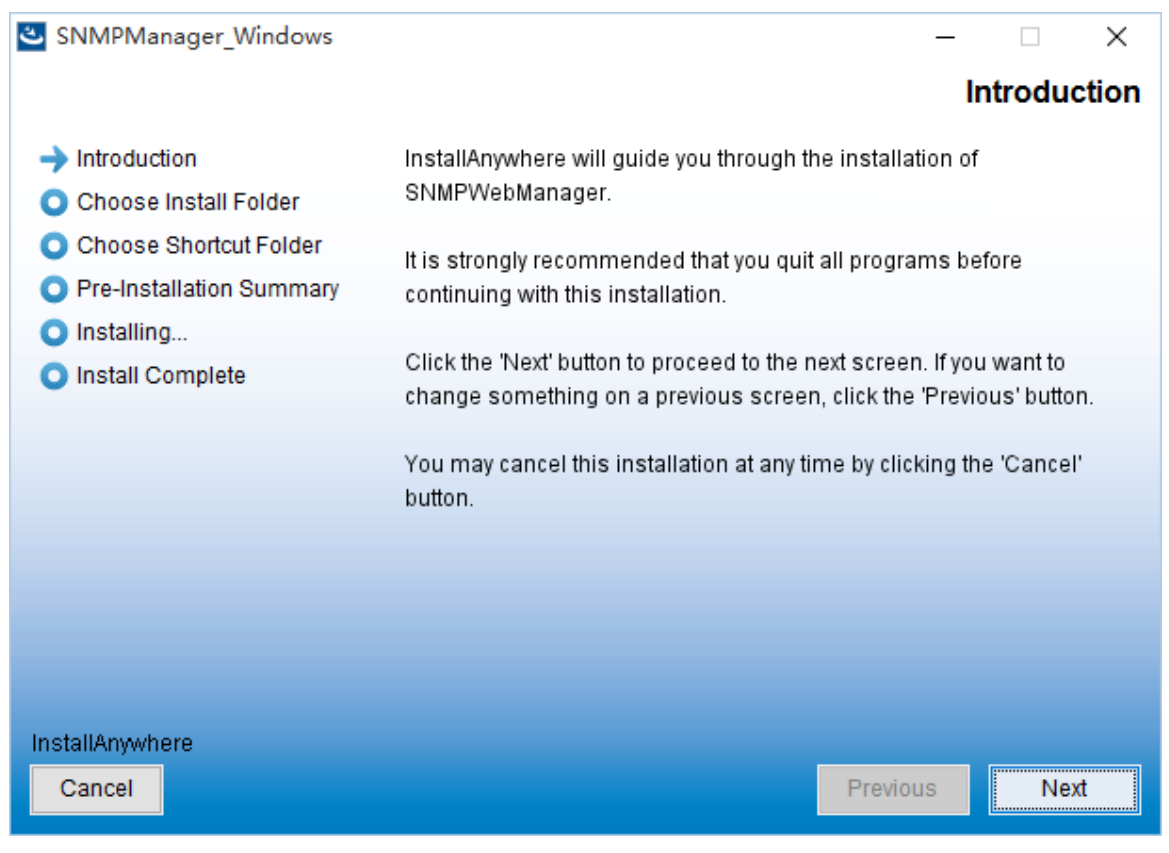

#### Diagram 2-2

Step 3: Click "Choose" button to change the default folder. After choosing the installed folder, click "Next" button. Refer to the following diagram 2-3.

| SNMPManager_Windows      |                               | -                                | _     |         | ×   |
|--------------------------|-------------------------------|----------------------------------|-------|---------|-----|
|                          |                               | Choose                           | Insta | all Fol | der |
| Introduction             |                               |                                  |       |         |     |
| Choose Install Folder    | Please choose a destina       | tion folder for this installatio | n.    |         |     |
| Choose Shortcut Folder   |                               |                                  |       |         |     |
| Pre-Installation Summary |                               |                                  |       |         |     |
| Installing               |                               |                                  |       |         |     |
| Install Complete         | Mile and Marcel Marcel Street | - I                              |       |         |     |
|                          | where would you like to       | o install?                       |       |         | _   |
|                          | C:\SNMPWebManager             |                                  |       |         |     |
|                          |                               | Restore Default Folder           | Ch    | noose   |     |
|                          |                               |                                  |       |         |     |
|                          |                               |                                  |       |         |     |
|                          |                               |                                  |       |         |     |
|                          |                               |                                  |       |         |     |
| InstallAnywhere          |                               |                                  |       |         |     |
| Cancel                   |                               | Previous                         |       | Next    |     |

Diagram 2-3

Step 4: Choose the shortcut folder and click "Next" button. Refer to the following diagram 2-4.

| SNMPManager_Windows                                                          |                                | – 🗆 X                  |
|------------------------------------------------------------------------------|--------------------------------|------------------------|
|                                                                              |                                | Choose Shortcut Folder |
| <ul> <li>Introduction</li> </ul>                                             | Where would you like to create | e product icons?       |
| Choose Install Folder                                                        | In a new Program Group:        | SNMPWebManager         |
| <ul> <li>Choose Shortcut Folder</li> <li>Pre-Installation Summary</li> </ul> | ◯ In the Start Menu            |                        |
| O Installing                                                                 | ◯ On the Desktop               |                        |
| Install Complete                                                             | ◯ In the Quick Launch Bar      |                        |
|                                                                              | Other:                         | Choose                 |
|                                                                              | O Don't create icons           |                        |
|                                                                              |                                |                        |
|                                                                              | Create Icons for All Users     | 3                      |
| InstallAnywhere                                                              |                                |                        |
| Cancel                                                                       |                                | Previous Next          |

Diagram 2-4

Step 6: It will display the software summary before installation. Click "Install" button to start the installation and refer to Diagram 2-5.

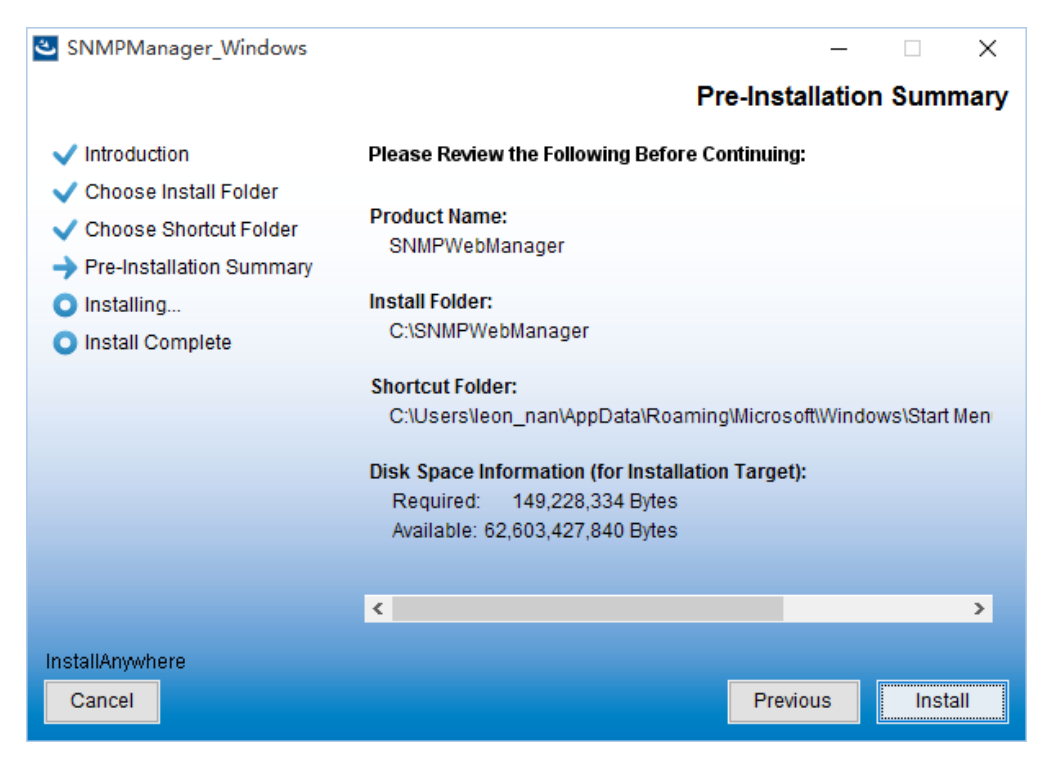

Diagram 2-5

Step 7: Click "Done" button to confirm the installation completely.

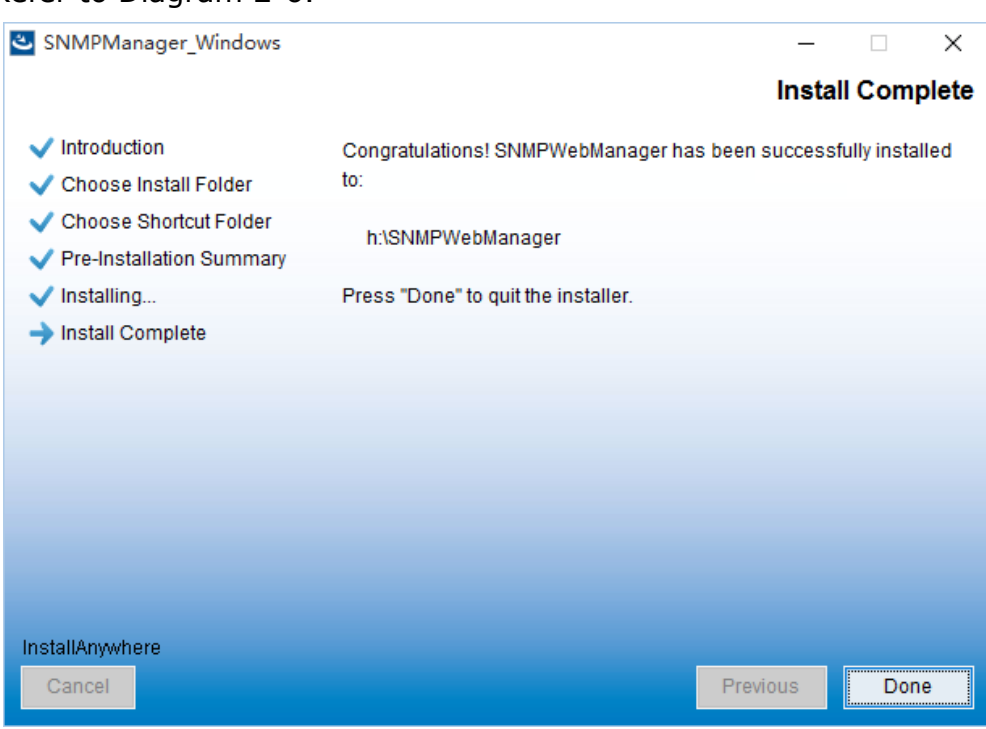

Refer to Diagram 2-6.

Diagram 2-6

**Note:** Please uninstall the previous version before install the new version software.

# 2.2. Software Quick Start

The Installer will leave a shortcut icon on your desktop. Simply click the shortcut. Then it will start the software. Refer to below diagram.

Or, use the Start Menu method; Start >> All Programs >> SNMP Web Manager >> SNMP Web Manager

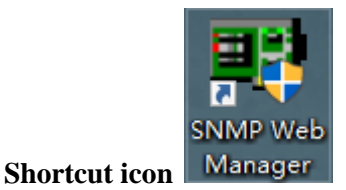

## 2.3. Software Uninstall

**Note:** Before uninstall software, you must stop all software programs first and then log in as "Administrator"! Otherwise it can't be uninstalled completely.

Please choose Start >> All Programs >> SNMP Web Manager >> Uninstall. Then follow the on-screen instruction to uninstall the software.

# 3. SNMP Web Manager GUI

| System Settings Language He                                             | lp A                                                                                     |                                                                                                    |
|-------------------------------------------------------------------------|------------------------------------------------------------------------------------------|----------------------------------------------------------------------------------------------------|
| IP address<br>192.168.107.118<br>B SNMP status: 1<br>Use system time: 0 | MAC address<br>60-19-29-00-7A-EF<br>SNMP reset enable Reset<br>19/26/2014 18:56:19 Apply | Basic Info IP settings Online upgrade System manager Static trap address SMS<br>IP address 192.168.107.118<br>MAC address 60-19-29-00-7A-EF |
| 192.168.107                                                             | Scan<br>Add<br>Del                                                                       | Output window [18:56:09] 192.168.107.118 Online successfully. D                                                                             |

**—** 🔀

The GUI has four sections as marked in the illustration below:

Diagram 3-1

**A. Function menu** offers complete tool-set for navigating and setting the GUI.

B. SNMP device list can list down all SNMP devices located in current IP address.

C. Configuration area includes IP settings, online upgrade, password management,

and static trap address.

D. Output window displays all messages for operations

#### 3.1. SNMP Device List

The default value in window list would be current PC IP address. For example, if IP address of current PC is "192.168.102.10", it will display "192.168.102" in list when first enabling SNMP Web Manager.

#### 3.2. Scan

You may enter specific IP address and then click "Scan" button to search.

# 3.3. Add IP Address

Click "Add" button and it will pop up a window to ask for entering specific IP address. Then, click "Apply" button to add IP address (Subnet). Refer to Diagram 3-2.

| IP address     | M&C address        |                                 |                                          |                          | ý              |                         |
|----------------|--------------------|---------------------------------|------------------------------------------|--------------------------|----------------|-------------------------|
| 12 168 107 118 | 60-19-29-00-7A-EE  | Basic Info                      | IP settings                              | Online upgrade           | System manager | Static trap address SMS |
| SNMP status: 1 | SNMP reset enable  | Please enter the<br>192.168.103 | ess 192.16<br>ess 60-19-:<br>IP address. | 8.107.118<br>29-00-7A-EF |                |                         |
| 192.168.107    | Scan<br>Add<br>Del | Output window<br>[18:56:09] 19: | 2.168.107.118                            | 3 Online successfu       | lly.           |                         |

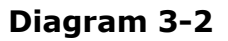

## 3.4. Delete IP Address

Select unnecessary IP address from list and click "Del" button to delete from list.

## 3.5. Open web server page

Double click device list to open web server page. Refer to Diagram 3-3.

| 🖳 SNMP Web Manager                   |                     |                                                                   |
|--------------------------------------|---------------------|-------------------------------------------------------------------|
| System Settings Language Help        |                     |                                                                   |
| N                                    |                     |                                                                   |
| IP address MA                        | Caddress Basic Info | IP settings Online upgrade System manager Static trap address SMS |
| 192.168.107.118 60-19-29-00-7A-      | ·EF                 |                                                                   |
|                                      | IPadi               | Idress 192.168.107.118                                            |
|                                      | MAC ad              | dress 60-19-29-00-7A-EF                                           |
|                                      |                     |                                                                   |
|                                      |                     |                                                                   |
|                                      |                     |                                                                   |
|                                      |                     |                                                                   |
|                                      |                     |                                                                   |
|                                      |                     |                                                                   |
| SNMP status: 1 SNMP reset or         | able Reset          |                                                                   |
|                                      |                     |                                                                   |
| Ose system time: 09/20/2014 18:59:27 | <u>appiy</u>        |                                                                   |
| 192.168.107                          | - Output windo      | JW                                                                |
| 192.168.103                          | [18:56:09] 1        | 92.168.107.118 Online successfully.                               |
| Add                                  | [18:59:08] 1        | 92.168.107.118 Online successfully.                               |
| Del                                  | [18:59:08] C        | Open web server page.                                             |
|                                      |                     |                                                                   |
|                                      |                     |                                                                   |
|                                      |                     |                                                                   |
|                                      |                     |                                                                   |
|                                      |                     |                                                                   |
|                                      |                     |                                                                   |
| L                                    |                     |                                                                   |

Diagram 3-3

You will see the SNMP web server page, Refer to Diagram 3-4.

|                             |                                       |           | Sta                     |         | Logout Administrat |
|-----------------------------|---------------------------------------|-----------|-------------------------|---------|--------------------|
|                             |                                       |           |                         |         |                    |
| Information                 | UPS information                       |           |                         |         |                    |
| Status<br>Basic information | UPS mode:                             | Line Mode | UPS temp.:              | 39.6 °C |                    |
| LIPS setting                | Auto reboot:                          | true      | Converter mode:         | false   |                    |
| Parameters setting          | ECO Mode:                             | false     | Bypass when UPS is off: | false   |                    |
| Control                     | Bypass not allowed:                   | false     | Fault type:             |         |                    |
| Real-time control           | UPS warning:                          |           |                         |         |                    |
| System configuration        |                                       |           |                         |         |                    |
| Web                         | Input information                     |           |                         |         |                    |
| E-mail                      | Input voltage:                        | 213.7 V   | Input frequency:        | 50.0 Hz |                    |
| SMS                         | L                                     |           |                         |         |                    |
| Shutdown                    | Output information                    |           |                         |         |                    |
| Event action                | Output voltage:                       | 229.8 V   | Output frequency:       | 49.9 Hz |                    |
| Scheduled<br>System time    | Output current:                       | 0.2 A     | Load level:             | 4 %     |                    |
| SNMP configuration          | · · · · · · · · · · · · · · · · · · · |           | 1                       | 1       |                    |
| Log                         | Battery information                   |           |                         |         |                    |
| Event log                   | Battery voltage:                      | 41.0 V    | Battery capacity:       | 100 %   |                    |
| Data log                    | Remaining backup time:                | 999 Min   |                         |         |                    |
| Help                        | 3                                     |           |                         |         |                    |
| Serial Port Debug           | END information                       |           |                         |         |                    |
|                             | EMD temp :                            | 26.1.°C   | Humidity                | 637%    |                    |
|                             | EMD temp                              | 20.1 0    | riumuty.                | 00.1 /0 |                    |

# Diagram 3-4

## 3.6. SNMP Status

After one IP address is selected from the IP list, SNMP status will become 0 or 1. If SNMP

card has program inside, SNMP status becomes 1. If it has not program inside, SNMP status becomes 0. If none of any IP address is selected, SNMP status will display "---" as default. Refer to Diagram 3-5.

| SNMP Web Manager              |                         |                |               |                    |                |                       |     |
|-------------------------------|-------------------------|----------------|---------------|--------------------|----------------|-----------------------|-----|
| System Settings Language Help |                         |                |               |                    |                |                       |     |
| IP addrace                    | MAC addrace             |                |               |                    | ( <b>.</b>     |                       |     |
| 192.168.107.118               | 60-19-29-00-7A-EF       | Basic into     | IP settings   | Online upgrade     | System manager | Static trap address S | IMS |
|                               |                         | IP add         | ess 192.16    | 8.107.118          |                |                       |     |
|                               |                         | MAC add        | ess 60-19-    | 29-00-7A-EE        |                |                       |     |
|                               |                         |                | 00 10         |                    |                |                       |     |
|                               |                         |                |               |                    |                |                       |     |
|                               |                         |                |               |                    |                |                       |     |
|                               |                         |                |               |                    |                |                       |     |
|                               |                         |                |               |                    |                |                       |     |
|                               |                         |                |               |                    |                |                       |     |
|                               |                         |                |               |                    |                |                       |     |
| SINMP status: 1               | SNMP reset enable Reset |                |               |                    |                |                       |     |
| Use system time: 09/26        | /2014 19:00:01 Apply    |                |               |                    |                |                       |     |
| 192 168 107                   |                         | -Output window |               |                    |                |                       |     |
| 192.168.103                   | Scan                    | [19:56:00] 10  | 169 107 119   | 2 Online currecefu | llo            |                       |     |
|                               | Add                     | [18:59:08] 19: | 2.168.107.118 | 3 Online successfu | illy.          |                       |     |
|                               | Del                     | [18:59:08] Op  | en web serve  | er page.           |                |                       |     |
|                               |                         |                |               |                    |                |                       |     |
|                               |                         |                |               |                    |                |                       |     |
|                               |                         |                |               |                    |                |                       |     |
|                               |                         |                |               |                    |                |                       |     |
|                               |                         |                |               |                    |                |                       |     |
|                               |                         |                |               |                    |                |                       |     |
|                               |                         |                |               |                    |                |                       |     |

#### Diagram 3-5

#### 3.7. Reset

If it is requested to restart the IP address of device, please select "SNMP reset enable" and click on the "Reset" button. After confirming the login, you can restart the device. Steps are as follows:

**Step1:** Select IP address needed to restart from IP list. Refer to Diagram 3-6.

| ID eddrees                                                          | MAC address                                                                                   |                                                                                                    |
|---------------------------------------------------------------------|-----------------------------------------------------------------------------------------------|----------------------------------------------------------------------------------------------------|
| IP address                                                          | MAC address                                                                                   | Basic Info IP settings Online upgrade System manager Static trap address SMS                                                                                                    |
| SNMP status: 1<br>Use system time: 09<br>192.168.107<br>192.168.103 | 60-19-29-00-7A-EF<br>SNMP reset enable Reset<br>v26/2014 19:00:01 Apply<br>Scan<br>Add<br>Del | IP address         192.168.107.118           MAC address         60-19-29-00-7A-EF           Output window         [18:56:09]           [18:56:09]         192.168.107.118           [18:56:09]         192.168.107.118           [18:59:08]         192.168.107.118           [18:59:08]         192.168.107.118           [18:59:08]         192.168.107.118           [18:59:08]         0pen web server page. |
|                                                                     |                                                                                               |                                                                                                    |

Diagram 3-6

**Step2:** Click checkbox of "SNMP reset enable". Then, "Reset" button will become available to click. Refer to Diagram 3-7.

| SNMP Web Manager                                                                   |                                                                                                    |
|------------------------------------------------------------------------------------|----------------------------------------------------------------------------------------------------|
| System Settings Language Help                                                      |                                                                                                    |
|                                                                                    |                                                                                                    |
| IP address         MAC address           192.168.107.118         60-19-29-00-7A-EF | Basic Info IP settings Online upgrade System manager Static trap address SMS                                                           |
| SNMP status: 1                                                                     | IP address 192.168.107.118<br>MAC address 60-19-29-00-7A-EF                                                                            |
| Use system time: 09/26/2014 19:00:37 Apply<br>192.168.107 Scan                     | Output window                                                                                                    |
| 192.168.103                                                                        | [18:56:09] 192.168.107.118 Online successfully.<br>[18:59:08] 192.168.107.118 Online successfully.<br>[18:59:08] Open web server page. |

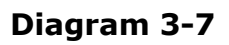

Step3: Click "Reset" button and it will prompt dialog to confirm this operation. Refer to

Diagram 3-8.

| IF address         | MAC address              | Basic Info IIP cottinge Online ungrade Exctam manager Static trap address CMR |
|--------------------|--------------------------|-------------------------------------------------------------------------------|
| 2.168.107.118      | 60-19-29-00-7A-EF        | Dase and in settings Online upgrade oystern manager otatic trap address owo   |
|                    |                          | IP address 192.168.107.118                                                    |
|                    |                          | MAC address 60-19-29-00-7A-FF                                                 |
|                    |                          |                                                                               |
|                    |                          |                                                                               |
|                    |                          |                                                                               |
|                    |                          |                                                                               |
|                    |                          |                                                                               |
|                    |                          |                                                                               |
|                    |                          | Confirm                                                                       |
| SNMP status: 1     | SNMP reset enable        | Are you sure to operate? 192.168.107.118                                      |
| Use sustant for a  |                          | Yes No                                                                        |
| Ose system time. u | 9/26/2014 19:01:03 Apply |                                                                               |
| 102160107          |                          | - Output window-                                                              |
| 192.168.103        | Scan                     | 19.50-001 402 400 407 440 Online sussees fully                                |
|                    | Add                      | [18:59:08] 192.168.107.118 Online successfully.                               |
|                    | Del                      | [18:59:08] Open web server page.                                              |
|                    |                          |                                                                               |
|                    |                          |                                                                               |
|                    |                          |                                                                               |
|                    |                          |                                                                               |
|                    |                          |                                                                               |

Diagram 3-8

**Step4:** Click "Yes" button and it will pop up a dialog to ask login. If "No" is selected, this operation will be suspended. Refer to Diagram 3-9.

| SNMP Web Manager                                         |                    |                                                                                                    |  |  |  |
|----------------------------------------------------------|--------------------|----------------------------------------------------------------------------------------------------|--|--|--|
| System Settings Language Hel                             | 0                  |                                                                                                    |  |  |  |
| IP address                                               | MAC address        | Basic Info IP settings Online upgrade System manager Static trap address SMS                                                                                                    |  |  |  |
| 192.166.107.118<br>SNMP status: 1<br>Use system time: 09 | 50-19-29-00-7A-EF  | IP address       192.168.107.118         MAC address       60-19-29-00-7A-EF         Please login first         Password       ••••••••         Login       Cancel                                                                                                    |  |  |  |
| 192.168.107<br>192.168.103                               | Scan<br>Add<br>Del | Output Window           [18:56:09]         192.168.107.118 Online successfully.           [18:59:08]         192.168.107.118 Online successfully.           [18:59:08]         Open web server page.           [19:01:12]         192.168.107.118: Wrong password entered. Please retry to logon. |  |  |  |

Diagram 3-9

**Step5:** Enter password and then click "Login" button. The target device will be restarted.

**NOTE:** If changing MAC address of current device before reboot and current device is obtained by DHCP (Automatically obtain IP address), you need to manually click "Scan" button to get IP address after reboot.

#### **3.8.** Use system time

If you select use system time, SNMP card will use PC system time. Refer to Diagram 3-10.

| SNMP Web Manager                                                       |                                                                                       |                                                                                                    |
|------------------------------------------------------------------------|---------------------------------------------------------------------------------------|----------------------------------------------------------------------------------------------------|
| m Settings Language Help                                               | 1                                                                                     |                                                                                                    |
| IP address<br>92.168.107.118<br>SNMP status: 1<br>Use system time: 090 | MAC address<br>60-19-29-00-7A-EF<br>SNMP reset enable Reset<br>26/2014 19:01:45 Apply | Basic Info IP settings Online upgrade System manager Static trap address SMS<br>IP address 192.168.107.118<br>MAC address 60-19-29-00-7A-EF                                          |
| 192.168.107<br>192.168.103                                             | Scan<br>Add<br>Del                                                                    | - Output Window<br>[18:56:09] 192.168.107.118 Online successfully.<br>[18:59:08] Open web server page.<br>[19:01:12] 192.168.107.118: Wrong password entered. Please retry to logon. |

Diagram 3-10

# 4. SNMP Web Manager Function Menu

## 4.1 System

# 4.1.1 Login

When remotely login to access SNMP devices, it's necessary to verify ID. The default password is "12345678".

Step1: Select System >> Login

**Step2:** Enter default password and then click "Login" button. Or click "Cancel" to cancel login. Refer to Diagram 4-1.

| <b>1</b> 2 | 😰 SNMP Web Manager          |                         |                                                                              |   |  |  |  |  |
|------------|-----------------------------|-------------------------|------------------------------------------------------------------------------|---|--|--|--|--|
| Sys        | stem Settings Language Help |                         |                                                                              |   |  |  |  |  |
| Г          |                             |                         |                                                                              | ٦ |  |  |  |  |
|            | IP address                  | MAC address             | Basic Info IP settings Online upgrade System manager Static trap address SMS |   |  |  |  |  |
|            | 192.168.107.118             | 60-19-29-00-7A-EF       |                                                                              |   |  |  |  |  |
|            |                             |                         | IP address 192.168.107.118                                                   |   |  |  |  |  |
|            |                             |                         | MAC address 60-19-29-00-7A-EF                                                |   |  |  |  |  |
|            |                             |                         |                                                                              |   |  |  |  |  |
|            |                             |                         |                                                                              |   |  |  |  |  |
|            |                             |                         |                                                                              |   |  |  |  |  |
|            |                             |                         |                                                                              |   |  |  |  |  |
|            |                             |                         |                                                                              |   |  |  |  |  |
|            |                             |                         | Confirm 🔀                                                                    |   |  |  |  |  |
|            | QNMP status: 1              | SNMP recet enable Recet | Are you sure use the system time?                                            |   |  |  |  |  |
|            |                             |                         | Yes No                                                                       |   |  |  |  |  |
|            | Use system time: U9/26/20   | 014 19:02:07 Apply      |                                                                              |   |  |  |  |  |
|            | 102 169 107                 |                         | - Output window                                                              | _ |  |  |  |  |
|            | 192.168.103                 | Scan                    | 119:56:001 102 189 107 119 Online successfully                               |   |  |  |  |  |
|            |                             | Add                     | [18:59:08] 192.168.107.118 Online successfully.                              |   |  |  |  |  |
|            |                             | Del                     | [18:59:08] Open web server page.                                             |   |  |  |  |  |
|            |                             |                         | [19.01.12] 192.168.107.118. Wrong password entered. Please retry to logon.   |   |  |  |  |  |
|            |                             |                         |                                                                              |   |  |  |  |  |
|            |                             |                         |                                                                              |   |  |  |  |  |
|            |                             |                         |                                                                              |   |  |  |  |  |
|            |                             |                         |                                                                              |   |  |  |  |  |
|            |                             |                         |                                                                              |   |  |  |  |  |
|            |                             |                         |                                                                              |   |  |  |  |  |
|            |                             |                         |                                                                              |   |  |  |  |  |

Diagram 4-1

# 4.1.2 Logout

Log out system when access is no longer needed.

## 4.1.3 Quit

Select "Quick" to exit SNMP Web Manager.

# 4.2 Settings

# 4.2.1 Basic Info

Basic information displays IP address and Mac address. Refer to Diagram  $4-2_{\circ}$ 

| IP address          | MAC address              | Pagie Infa III settings Online unwards Contem mensurer Otatis tran addresse OMO                               |
|---------------------|--------------------------|----------------------------------------------------------------------------------------------------|
| 2.168.107.118       | 60-19-29-00-7A-EF        | Basic into in settings Online upgrade System manager Static trap address SMS                                  |
|                     |                          | IP address 192168107118                                                                                       |
|                     |                          | MáC address co to ao co Tr                                                                                    |
|                     |                          | Mino address 00-19-29-00-174-EP                                                                               |
|                     |                          |                                                                                                    |
|                     |                          |                                                                                                    |
|                     |                          |                                                                                                    |
|                     |                          |                                                                                                    |
|                     |                          |                                                                                                    |
|                     |                          |                                                                                                    |
| SNMP status: 1      | SNMP reset enable Reset  |                                                                                                    |
| Lise system time: 0 | 9/26/2014 19:02:24 Annly |                                                                                                    |
| ose system time. o  | 372072014 13.02.24 [App] |                                                                                                    |
| 192.168.107         | Scan                     | - Output window                                                                                               |
| 192.168.103         |                          | [18:56:09] 192.168.107.118 Online successfully.                                                               |
|                     | Add                      | [18:59:08] 192.168.107.118 Online successfully.                                                               |
|                     | Del                      | [18:59:08] Open web server page.<br>[19:01:12] 192 168 107 119: Wrong paceword entered. Bleace retwite logon. |
|                     |                          | [13.01.1.2] 132.100.101.110. Wrong password entered. Liease felly to logon.                                   |
|                     |                          |                                                                                                    |
|                     |                          |                                                                                                    |
|                     |                          |                                                                                                    |
|                     |                          |                                                                                                    |

Diagram 4-2

# 4.2.2 IP Setting

- Part 1: MAC address
  - **Step :** Select IP address from IP list. It will display MAC address of device in the output window. Refer to Diagram 4-3.

| SNMP Web Manager                                      |                                                |                                                                                                    |                                                                                                    |                                       |  |
|-------------------------------------------------------|------------------------------------------------|----------------------------------------------------------------------------------------------------|----------------------------------------------------------------------------------------------------|---------------------------------------|--|
| System Settings Language Help                         |                                                |                                                                                                    |                                                                                                    |                                       |  |
| IP address<br>192.168.107.118 60-19                   | MAC address<br>-29-00-7A-EF                    | Basic Info IP setting<br>MAC address                                                                                     | Conline upgrade S     S     Conline upgrade S     Control (Control (Contro) (Contro) (Co | ystem manager Static trap address SMS |  |
| SNMP status: 1 SNM<br>Use system time: 09/26/2014 19: | IP reset enable <u>Reset</u><br>.02:43 (Apply) | Default Gateway                                                                                                    | 255.255.255.0<br>192.168.107.254<br>Apply                                                                                                    | Apply                                 |  |
| 192.168.107<br>192.168.103<br>A                       | an<br>dd<br>Del                                | Output window<br>[18:56:09] 192:168:107.<br>[18:59:08] 192:168:107.<br>[18:59:08] Open web se<br>[19:01:12] 192:168:107. | 18 Online successfully.<br>18 Online successfully.<br>ver page.<br>18: Wrong password er                                                                                                    | itered. Please retry to logon.        |  |

Diagram 4-3

**Part 2:** There are two methods to obtain IP address:

- Automatically obtain IP address (DHCP)
- Manually configure IP address

The system will default automatically obtain IP addresses. If there is no this kind of service provided in LAN, the default IP will display as "192.168.102.230", Net mask as "255.255.255.0" and default gateway as "0.0.0.0". Refer to Diagram 4-4.

| B SNMP Web Manager            |                         |                                                                                                    |  |  |  |
|-------------------------------|-------------------------|----------------------------------------------------------------------------------------------------|--|--|--|
| System Settings Language Help |                         |                                                                                                    |  |  |  |
| IP address                    | MAC address             | Basic Info IP settings Online upgrade System manager Static trap address SMS                                                                                                    |  |  |  |
| 192.168.107.118               | 60-19-29-00-7A-EF       | MAC address 60-19-29-00-7A-EF                                                                                                    |  |  |  |
|                               |                         | Automatically obtain IP address                                                                                                    |  |  |  |
|                               |                         | Use a static IP address                                                                                                    |  |  |  |
|                               |                         | Subnet mask 255.255.250.0                                                                                                    |  |  |  |
|                               |                         | Default Gateway 192.168.107.254                                                                                                    |  |  |  |
| SNMP status: 1                | SNMP reset enable Reset | Apply                                                                                                    |  |  |  |
| Use system time: 09/26/2      | 014 19:03:30 Apply      | DNS Apply                                                                                                    |  |  |  |
| 192.168.107<br>192.168.103    | Scan<br>Add<br>Def      | -Output window<br>[18:56:09] 192:168:107.118 Online successfully.<br>[18:59:08] 192:168:107.118 Online successfully.<br>[18:59:08] Open web server page.<br>[19:01:12] 192:168:107.118: Wrong password entered. Please retry to logon. |  |  |  |

Diagram 4-4

#### Part 3: DNS setting:

Enter the DNS and then click "Apply" button. Refer to Diagram 4-5.

| SNMP Web Manager            | n                        |                                                                                     |
|-----------------------------|--------------------------|-------------------------------------------------------------------------------------|
| ystem settings Language Het | p                        |                                                                                     |
| IP address                  | MAC address              | Basic Info IP settings Online upgrade System manager Static trap address SMS        |
|                             |                          | MAC address 60-19-29-00-7A-EF                                                       |
|                             |                          | Automatically obtain IP address                                                     |
|                             |                          | Use a static IP address                                                             |
|                             |                          | IP address 192.168.107.118                                                          |
|                             |                          | Subnet mask 255.255.2                                                               |
|                             |                          | Default Gateway 192.168.107.254                                                     |
| SNMP status: 1              | SNMP recet enable Recet  | Apply                                                                               |
| Use system time: 09         | 3/26/2014 19:04:01 Apply | DNS 192.168.100.238 Apply                                                           |
| 192.168.107                 | Crop                     | Output window                                                                       |
| 192.168.103                 | Add                      | [18:56:09] 192.168.107.118 Online successfully.                                     |
|                             | Del                      | [18:59:08] 192.168.107.118 Online successfully.<br>[18:59:08] Open web server page. |
|                             |                          | [19:01:12] 192.168.107.118: Wrong password entered. Please retry to logon.          |
|                             |                          |                                                                                     |
|                             |                          |                                                                                     |
|                             |                          |                                                                                     |
|                             |                          |                                                                                     |
|                             |                          |                                                                                     |

Diagram 4-5

#### 4.2.3 Online upgrade

There are three methods for online upgrade:

- Upgrade the selected devices: It will upgrade all SNMP devices listed on the window.
- Upgrade all un-upgraded devices: It will only upgrade SNMP devices which are not using the same version as current SNMP device is.
- Force to upgrade all devices: No matter what kinds of version are used for SNMP devices listed in the window list, it will upgrade all devices to the latest version used in current SNMP device. Refer to Diagram 4-6.

|                                                  |                   | ]                                                                                                    |
|--------------------------------------------------|-------------------|----------------------------------------------------------------------------------------------------|
| IP address                                       | MAC address       | Basic Info IP settings Online upgrade System manager Static trap address SMS                                                                                                    |
| .168.107.118                                     | BU-19-29-UU-7A-EF | FTP server IP address       192.168.107.55 •         Target file path       Browse         • Upgrade the selected device       Upgrade devices         • Opgrade all un-upgraded devices       Force to upgrade all devices         • O%       Upgrade         • Upgrade       Cancel |
| Use system time: 0<br>192.168.107<br>192.168.103 | Soan              | Output window [18:56:09] 192.168.107.118 Online successfully.                                                                                                    |
|                                                  |                   | [18:59:08] 192.168:107.118 Online successfully.<br>[18:59:08] Open web server page.<br>[19:01:12] 192.168:107.118: Wrong password entered. Please retry to logon.                                                                                                    |

Diagram 4-6

**Step 1:** select the FTP server IP address. Refer to Diagram 4-6.

**NOTE:** If applying upgrade for SNMP Web Server in LAN, FTP server IP address will be IP address of current PC in LAN. If applying upgrade for SNMP Web Server in specific networking, FTP server IP address will be IP address of current PC in Internet.

**Step 2:** Click "Browse" button to choose program file. Refer to Diagram 4-7.

| 🖞 SNMP Web Manager            |                         |      |                         |                              |                            |                      |                        |  |
|-------------------------------|-------------------------|------|-------------------------|------------------------------|----------------------------|----------------------|------------------------|--|
| System Settings Language Help |                         |      |                         |                              |                            |                      |                        |  |
|                               |                         |      |                         |                              |                            |                      |                        |  |
| IP address                    | MAC address             |      | Basic Info              | IP settings                  | Online upgrade             | System manager       | Static tran address SM |  |
| 192.168.107.118               | 60-19-29-00-7A-EF       |      |                         | n seungs                     | onnine apgrade             | oystern manager      | otatic trap address Om |  |
|                               |                         |      | ETP corvor              | IR addrace                   | 102 169 107 55             | -                    |                        |  |
|                               |                         |      | i ii seivei             | li auuless                   | 132.100.107.33             |                      |                        |  |
|                               |                         |      | Tar                     | get file path                | D:\SNMP Card D             | evelop\0689\0689-05  | 5.S19 Browse           |  |
|                               |                         |      |                         |                              | Ingrade the                | selected device      |                        |  |
|                               |                         |      |                         |                              |                            |                      |                        |  |
|                               |                         |      |                         |                              | Opgrade all                | un-upgraded devices  | 5                      |  |
|                               |                         |      |                         |                              | Force to upg               | rade all devices     |                        |  |
|                               |                         |      |                         |                              |                            | 0%                   |                        |  |
|                               |                         |      |                         |                              |                            |                      |                        |  |
|                               |                         |      |                         | Upgrade Cancel               |                            |                      |                        |  |
| SINMP status: 1               | SNMP reset enable Reset |      |                         |                              |                            |                      |                        |  |
| Use system time: 09/26/20     | 14 19:05:17 Apply       |      |                         |                              |                            |                      |                        |  |
|                               |                         |      |                         |                              |                            |                      |                        |  |
| 192.168.107                   | Scan                    | Outp | out window-             |                              |                            |                      |                        |  |
| 192.168.103                   | Add                     | [18: | 56:09] 192              | 168.107.118                  | Online successfu           | lly.                 |                        |  |
|                               |                         | [18: | 59:08] 192<br>59:08] On | .168.107.118<br>en web serve | Online successtu<br>rinade | ny.                  |                        |  |
|                               |                         | [19: | 01:12] 192              | .168.107.118                 | : Wrong password           | entered. Please retr | y to logon.            |  |
|                               |                         |      |                         |                              |                            |                      |                        |  |
|                               |                         |      |                         |                              |                            |                      |                        |  |
|                               |                         |      |                         |                              |                            |                      |                        |  |
|                               |                         |      |                         |                              |                            |                      |                        |  |
|                               |                         |      |                         |                              |                            |                      |                        |  |
|                               |                         |      |                         |                              |                            |                      |                        |  |
|                               |                         |      |                         |                              |                            |                      |                        |  |
|                               |                         |      |                         |                              |                            |                      |                        |  |

Diagram 4-7

Step 3: Click "Upgrade" button to execute upgrade action. Refer to Diagram 4-8.

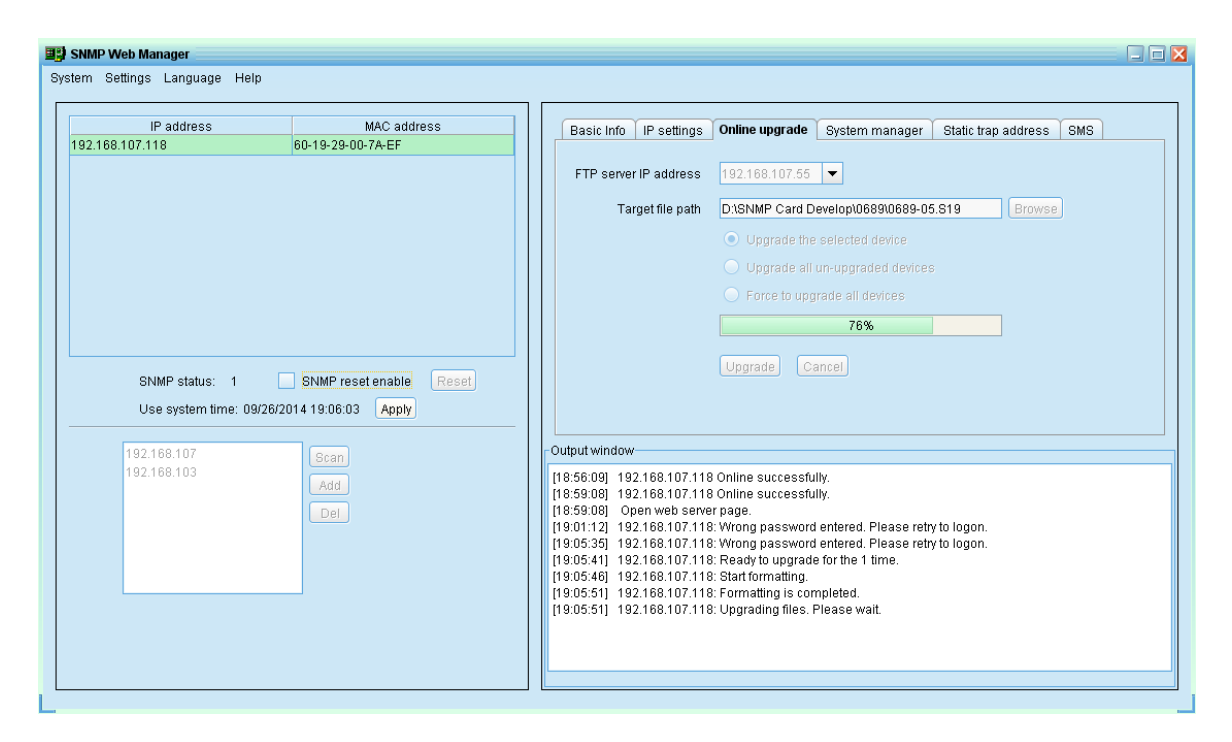

Diagram 4-8

Step 4: When upgrade is complete, you may check the message in output window. Refer to

Diagram 4-9.

| 🖳 SNMP Web Manager            |                         |                                                                                                    | . 🗆 🔀 |
|-------------------------------|-------------------------|----------------------------------------------------------------------------------------------------|-------|
| System Settings Language Help |                         |                                                                                                    |       |
|                               |                         |                                                                                                    |       |
| IP address                    | MAC address             | Basic Info IP settings Online upgrade System manager Static trap address SMS                                                               |       |
| 192.168.107.118               | 60-19-29-00-7A-EF       |                                                                                                    |       |
|                               |                         | FTP server IP address 192.168.107.55 💌                                                                                                    |       |
|                               |                         | Target file path D1SNMP Card Develop\0689\0689-05 S19 Browse                                                                               |       |
|                               |                         |                                                                                                    |       |
|                               |                         | <ul> <li>Opgrade the selected device</li> </ul>                                                                                            |       |
|                               |                         | Upgrade all un-upgraded devices                                                                                                    |       |
|                               |                         | <ul> <li>Force to upgrade all devices</li> </ul>                                                                                           |       |
|                               |                         | 100%                                                                                                    |       |
|                               |                         |                                                                                                    |       |
| SNMP status: 1                | SNMP reset enable Reset | Opgrade                                                                                                    |       |
| Use system time: 09/26/20     | 14 19:06:14 Apply       |                                                                                                    |       |
|                               |                         |                                                                                                    |       |
| 192.168.107                   | Scan                    | Output window                                                                                                    |       |
| 192.168.103                   | Add                     | [18:56:09] 192.168.107.118 Online successfully.                                                                                            |       |
|                               |                         | [18:59:08] 192.168.107.118 Online successfully.<br>[18:59:08] Open web server page.                                                        |       |
|                               |                         | [19:01:12] 192.168.107.118: Wrong password entered. Please retry to logon.                                                                 |       |
|                               |                         | [19:05:35] 192.168.107.118: Wrong password entered. Please retry to logon.<br>[19:05:41] 192.168.107.118: Ready to upgrade for the 1 time. |       |
|                               |                         | [19:05:46] 192.168.107.118: Start formatting.                                                                                              |       |
|                               | _                       | [19:05:51] 192.168.107.118: Formatting is completed.<br>[19:05:51] 192.168.107.118: Upgrading files. Please wait                           |       |
|                               |                         | [19:06:07] 192.168.107.118: Upgrade is completed.                                                                                          |       |
|                               |                         |                                                                                                    |       |
|                               |                         |                                                                                                    |       |
|                               |                         |                                                                                                    |       |

#### Diagram 4-9

**NOTE:** If abnormal situation occurs during upgrade process, the system will automatically re-start the upgrade operation. If this interruption occurs five times, system will automatically stop this operation. At this time, please check if LAN is working fine or not.

#### 4.2.4 System manager

You may modify single password for one SNMP device or all passwords for all SNMP devices. Refer to Diagram 4-10

| m Settings Language Help                                                  | MAC address                                                         | Register UI cottings Opting warneds Stretum managers (Christens ofderson (200)                                                                                                    |
|---------------------------------------------------------------------------|---------------------------------------------------------------------|----------------------------------------------------------------------------------------------------|
| J2.168.107.118                                                            | 60-19-29-00-7A-EF                                                   | Basic into IP settings Online upgrade System manager Static trap address SMS                                                                                                    |
| SNMP status: 1<br>Use system time: 09/26/20<br>192.168.107<br>192.168.103 | SNMP reset enable Reset<br>114 19:06:32 Apply<br>Scan<br>Add<br>Del | Version setting       PasSword         Version:       V2         Encrypt:       None         Proving:       None         Select device       B         Select all       Select device         B       Select all         B       Select all         B </td |

Diagram 4-10

#### A. Version setting:

You can set SNMP protocol version. It also supports SNMP V3 protocol to monitor data.

- Select device: Choose to set SNMP protocol version for selected SNMP devices on the window list.
- Select all: Choose to set SNMP protocol version for all SNMP devices on the window list.

Choose SNMP protocol version, the default is V2. If you choose V3, you should also set encrypt. Then, click "Apply" button to apply version setting.

#### B. Password:

You can modify password.

- Select device: Choose to change password for selected SNMP device on the window list.
- Select all: Choose to change passwords for all SNMP devices on the window list Enter original password, new password and re-enter new password to confirm. Then, click "Apply" button to apply password change.

**NOTE:** The length of password is 8~15 digits. If this password change is applied for all SNMP devices, all SNMP devices passwords must be consistent.

#### 4.2.5 Static trap address

You may configure two static trap addresses and change trap port in SNMP Web Manager.

The default trap port is 162.Refer to Diagram 4-11.

| 📳 SNMP Web Manager            |                             |                                                                                                    |  |  |  |  |
|-------------------------------|-----------------------------|----------------------------------------------------------------------------------------------------|--|--|--|--|
| System Settings Language Help |                             |                                                                                                    |  |  |  |  |
|                               |                             | ] []                                                                                                    |  |  |  |  |
| IP address                    | MAC address                 | Basic Info IP settings Online upgrade System manager Static trap address SMS                                                                             |  |  |  |  |
| 192.168.107.118               | 50-19-29-00-7A-EF           | Turn ID Address                                                                                                    |  |  |  |  |
|                               |                             | Trap In Address                                                                                                    |  |  |  |  |
|                               |                             | IP address 1 19216810710 Communication not 162                                                                                                    |  |  |  |  |
|                               |                             |                                                                                                    |  |  |  |  |
|                               |                             | Apply                                                                                                    |  |  |  |  |
|                               |                             | Select device                                                                                                    |  |  |  |  |
|                               |                             | 🔿 Select all                                                                                                    |  |  |  |  |
|                               |                             |                                                                                                    |  |  |  |  |
|                               |                             | Apply                                                                                                    |  |  |  |  |
|                               | ONING as a stand by Council |                                                                                                    |  |  |  |  |
| SINMP Status: 1               | SNMP reset enable Reset     |                                                                                                    |  |  |  |  |
| Use system time: 09/26/201    | 4 19:07:44 Apply            |                                                                                                    |  |  |  |  |
| 402.402.407                   |                             | Outrut window                                                                                                    |  |  |  |  |
| 192.168.103                   | Scan                        | M0.50.001 402 402 402 402 00 00 00 00 00 00 00 00 00 00 00 00 0                                                                                          |  |  |  |  |
|                               | Add                         | [18:59:08] 192.168.107.118 Online successfully.                                                                                                    |  |  |  |  |
|                               | Del                         | [18:59:08] Open web server page.                                                                                                    |  |  |  |  |
|                               |                             | [19:01:12] 192.168.107.118: Wrong password entered. Please retry to logon.<br>[19:05:35] 192.168.107.118: Wrong password entered. Please retry to logon. |  |  |  |  |
|                               |                             | [19:05:41] 192.168.107.118: Ready to upgrade for the 1 time.                                                                                             |  |  |  |  |
|                               |                             | [19:05:46] 192.168.107.118: Start formatting.<br>[19:05:51] 192.168.107.118: Formatting is completed                                                     |  |  |  |  |
|                               |                             | [19:05:51] 192.168.107.118: Upgrading files. Please wait.                                                                                                |  |  |  |  |
|                               |                             | [19:06:07] 192.168.107.118: Upgrade is completed.                                                                                                    |  |  |  |  |
|                               |                             |                                                                                                    |  |  |  |  |
|                               |                             |                                                                                                    |  |  |  |  |
|                               |                             |                                                                                                    |  |  |  |  |

Diagram 4-11

**NOTE:** The SNMP device could provide 2 static trap addresses and 8 dynamic trap addresses. The SNMP device will automatically obtain IP address of host machine which installed monitoring software as dynamic trap address. If one of dynamic trap address is inactive for over 10 minutes, SNMP device will automatically release it and obtain a new dynamic trap address.

#### 4.2.6 SMS Configuration

It's for entering SMS recipient list. In the event of an alarm condition occurring, a message about UPS status will be sent to the specified users via mobile phone.

**Step 1** Select SMS. Refer to Diagram 4-12.

| 📳 SNMP Web Manager            |                         |                                                                              |
|-------------------------------|-------------------------|------------------------------------------------------------------------------|
| System Settings Language Help |                         |                                                                              |
|                               |                         |                                                                              |
| IP address                    | MAC address             | Basic Info IP settings Online upgrade System manager Static trap address SMS |
| 192.168.107.118               | 60-19-29-00-7A-EF       | Com port settings Recipients                                                 |
|                               |                         |                                                                              |
|                               |                         |                                                                              |
|                               |                         | Baud rate 2400 🔻                                                             |
|                               |                         | Note Click "Test" button to senda test message                               |
|                               |                         | Test                                                                         |
|                               |                         | Phone No.                                                                    |
|                               |                         |                                                                              |
|                               |                         | Add Del                                                                      |
| SNMP status: 1                | SNMP reset enable Reset | Apply                                                                        |
| Lise system time: 09/26/20    | 14.17:52:25 Apply       |                                                                              |
|                               |                         | -                                                                            |
| 192.168.104                   | Scan                    | Output window                                                                |
|                               | Add                     | [17:52:09] 192.168.107.118 Online successfully.                              |
|                               | Add                     |                                                                              |
|                               | Del                     |                                                                              |
|                               |                         |                                                                              |
|                               |                         |                                                                              |
|                               |                         |                                                                              |
|                               |                         |                                                                              |
|                               |                         |                                                                              |
|                               |                         |                                                                              |
| L                             |                         |                                                                              |

Diagram 4-12

**Step 2** Select communication port and baud rate.

- Step 3 Enter mobile phone numbers in "Phone no." column and click "Add" button to add phone no. in Recipients. To delete numbers, simply select phone no. from "Recipients" and click "Del" button.
- Step 4 Click "Apply" button to save all changes. The "Test" button can be used to send a test SMS to confirm the correct setting in GSM modem. If all parameters are set up correctly, system will send a test message to all receivers and pop up a successful message. (Refer to Diagram 4-13) Otherwise, it will pop up a failure dialog to indicate there is an error for parameter setting. (Refer to Diagram 4-14)

**NOTE:** This SMS setting is for testing only. Be sure to enter all settings in SMS page of SNMP Web Pro or ViewPower Pro software. For the detailed settings, please check section 3.4.3 in SNMP web pro manual or 5.8.4 in ViewPower Pro software manual.

| SNMP Web Manager              |                     |                                                                              |
|-------------------------------|---------------------|------------------------------------------------------------------------------|
| System Settings Language Help |                     |                                                                              |
|                               |                     |                                                                              |
| IP address                    | MAC address         | Basic Info IP settings Online upgrade System manager Static trap address SMS |
| 192.168.107.120               | 00-00-12-34-56-78   | Com. port settings Recipients                                                |
|                               |                     | Com. port COM1  Refresh Recipient list 13825567749                           |
|                               |                     | Baud rate 9600 💌                                                             |
|                               |                     | Note Olick "Tect" hutten to canda tect maccage                               |
|                               |                     | Note Cick rest water to seria test message                                   |
|                               |                     | Test                                                                         |
|                               | r.                  | Phone No.                                                                    |
|                               |                     | Add Del                                                                      |
|                               |                     | Success: The SMS was sent                                                    |
| SNMP status: 1                | SNMP reset enable   |                                                                              |
| Use system time: 09/29/2      | 2014 12:16:25 Apply | OK                                                                           |
| 192 168 107                   | Rean                | Output window                                                                |
|                               | Jocan               | [12:16:22] 192.168.107.120 Online successfully.                              |
|                               | Add                 |                                                                              |
|                               | Del                 |                                                                              |
|                               |                     |                                                                              |
|                               |                     |                                                                              |
|                               |                     |                                                                              |
|                               |                     |                                                                              |
|                               |                     |                                                                              |
|                               |                     |                                                                              |
|                               |                     |                                                                              |

Diagram 4-13

| SNMP Web Manager              |                         |                |                     |                          |                |                     |     |
|-------------------------------|-------------------------|----------------|---------------------|--------------------------|----------------|---------------------|-----|
| System Settings Language Help |                         |                |                     |                          |                |                     |     |
|                               |                         |                |                     |                          |                |                     |     |
| IP address                    | MAC address             | Basic Info     | IP settings         | Online upgrade           | System manager | Static trap address | SMS |
| 192.168.107.120               | 00-00-12-34-56-78       |                |                     |                          |                | Decisionte          |     |
|                               |                         |                | Com. port set       | ungs                     |                | Recipients          |     |
|                               |                         | Com. port      | COM1 -              | Refresh                  | Recipien       | t list 13825567749  |     |
|                               |                         | Baud rate      | 9600 🔻              | 1                        |                |                     |     |
|                               |                         | Note           | Click "Test" h      | →<br>utton to senda test | messane        |                     |     |
|                               |                         | 1000           |                     |                          | moodago        |                     |     |
|                               |                         |                | lest                |                          | Dhana          | bla                 |     |
|                               | m                       | ecado warning  |                     |                          | Phone          | 140.                |     |
|                               | ine                     | essage.warning |                     |                          |                | Add Del             |     |
|                               |                         | Error: The SMS | was not sent        |                          |                | Apply               |     |
| SNMP status: 1                | SNMP reset enable Reset |                |                     |                          |                |                     |     |
| Use system time: 09/29/20     | 14 12:08:56 Apply       | OK             | )                   |                          |                |                     |     |
| 400.400.407                   |                         |                | N.                  |                          |                |                     |     |
| 192.168.107                   | Scan                    | 142-02-441 44  | v<br>22.400.407.400 | 0.00                     | n              |                     |     |
|                               | Add                     | [12:08:11] 13  | 92.168.107.120      | o Online successiu       | ity.           |                     |     |
|                               | Del                     |                |                     |                          |                |                     |     |
|                               |                         |                |                     |                          |                |                     |     |
|                               |                         |                |                     |                          |                |                     |     |
|                               |                         |                |                     |                          |                |                     |     |
|                               |                         |                |                     |                          |                |                     |     |
|                               |                         |                |                     |                          |                |                     |     |
|                               |                         |                |                     |                          |                |                     |     |
|                               |                         |                |                     |                          |                |                     |     |
|                               |                         |                |                     |                          |                |                     |     |

Diagram 4-14

After setting in SNMP web manager, it's necessary to configure SMS setting in SNMP Web Pro (section 3.4.3) or ViewPower Pro (section 5.8.4) to complete this function.

Step 5 Please open SNMP Web Pro and select "Event action". Click checkbox of "Send SMS while any UPS's event occurs". Please refer to Diagram 4-15.

| SNMP Web Pro 1.1                                                                                                    | Event action Logout Administrator                                                                                                    |
|----------------------------------------------------------------------------------------------------|----------------------------------------------------------------------------------------------------|
| information<br>Status<br>Basic Information<br>UPS setting<br>Control<br>Real-lime control<br>System configuration<br>Web<br>E-mail<br>SMS<br>Upload<br>Wake on LAN<br>SMS<br>Upload<br>Wake on LAN<br>Shutdown<br>E-tendided<br>System time<br>SMMP configuration<br>Log<br>E-vent log<br>Data log<br>Bata log<br>Bata log<br>Steial Pon Debug<br>Firmware Upgrade | Shutdown the PC while battery mode.         Shutdown PC: ● after 1800 Sec battery capacity is less than 20 %.         Time needed for shutting down the PC 120 Sec.         The PC should: Shutdown ● Go to sleep         Also power off the UPS after shutting down the PC.         Apply         ✓ Shutdown the PC while low battery.         Apply         ✓ Shutdown the PC while low battery.         Apply         ✓ Send E-mail while any UPS's event occurs.         Shutdown the PC while temperature upper limit.         55       °C         Apply         EMD alarming temperature upper limit.         50       °C         Apply         EMD alarming temperature upper limit.         50       °C         Apply         EMD alarming temperature upper limit.         50       °C         Apply         EMD alarming temperature upper limit.         50       °C         Apply         Data record interval 60       Sec. |

Diagram 4-15

**Step 6** Then, select "SMS" and configure the setting as the following. Refer to Diagram 4-16.

- A) Enter IP address of the server with SNMP Web Manager installed.
- B) Set up SMS receiver port from SNMP Web Manager: 41222  ${\scriptstyle \circ}$
- C) Set up user name of SNMP card as root.
- D) Set up password to access SNMP card. It's the same password setting in SNMP Web Pro.
- E) Enter the mobile phone number to receive SMS.

After all steps are complete, click "Apply" button to confirm the modifications. You may click "Test" button to do test. At this time, if any event occurs on the UPS, SNMP card will send short message through the COM port setting in SNMP Web Manager to all receivers listed in Area E in Diagram 4-16.

| SNMP Web Pro 11                                                                                                    | SI///SLogout Administrator                                                                                                    |
|----------------------------------------------------------------------------------------------------|----------------------------------------------------------------------------------------------------|
| Information         Status         Basic information         UPS setting         Parameters setting         Control         Real-line control         System configuration         Web         Exmail         SMS         Upixed         System configuration         Web         Exmail         SMS         Upixed         Shuddown         Exemail         SMS         Upixed         Basic information         Log         Event log         Data log         Help         Serial Port Debug         Firmware Upgrade | Receive 1:     13924607394     Apply     Delete       Receive 2:     Apply     Delete     E       Receive 3:     Apply     Delete     E       Receive 4:     Apply     Delete     E |

#### Diagram 4-16

**NOTE:** It's required to plug-in GSM Modem if sending SMS to mobile phone.

## 4.3 Language

SNMP Web Manager offers 12 languages:

- $\sqrt{\text{Chinese}(\text{Simplified})}$
- ✓ Chinese(Traditional)
- $\checkmark$  English
- √ German
- 🗸 Italian
- $\checkmark$  Polish
- $\checkmark$  Portuguese
- $\checkmark$  Russian
- $\checkmark$  Spanish
- $\checkmark$  Turkish
- 🗸 Ukrainian
- √ French

The default language setting would be English.

# 4.4 Help

- **About**: Click "Help" menu and select "About" item. It represents the copyright information about software
- Help: Click "Help" menu and select "System help" item. It will open the help manual. Before operating software, please read manual carefully.